ステップ1:案内メールに記載されているインターネットアドレス(URL) にアクセスする。 【URL例】https://qst.webex.com/...(以下、文字列)

## **ステップ2**:姓、名、メールアドレスを入力して【今すぐ参加】をクリックする。 (**注**:【名】には名と所属をご入力ください)

| cisco Webex                                                                             |                                                                                                    |                                                                                                    | サービス提供元: 🕐 N                           | TT                                    |
|-----------------------------------------------------------------------------------------|----------------------------------------------------------------------------------------------------|----------------------------------------------------------------------------------------------------|----------------------------------------|---------------------------------------|
| Webex Events                                                                            |                                                                                                    |                                                                                                    | モダンビュー NEW! QST高崎サイエン ログ               | לידל                                  |
| イベント情報: QST高崎サイエンスフェスタ2020 接続テスト11/20<br>このイベントに参加するには登録が必要です。まだ登録が済んでいない場合は今すぐ行ってください。 |                                                                                                    |                                                                                                    | 1<br>日本語: 東京時期                         |                                       |
| イベントの状態:                                                                                | <mark>6</mark> 開始済み ( <u>登録</u> )                                                                                                    | 今すぐイベントに参加                                                                                           |                                        |                                       |
| 日時:<br>継続時間:<br>詳細:<br>ごのイベントに参加す<br><u>バシーポリシー</u> に同意                                 | 2020年11月20日 15:00<br>日本時間 (東京、GMT+09:00)<br><del>タイムゾーンを変更</del><br>2 時間<br>ることで Cisco Webex の <u>サービス利用規約</u> および <u>プライ</u><br>したものと見なします。 | このイベントに参加するには、次の<br>姓: 高崎<br>名: 太郎 星研<br>メールアドレス: takasaki-event@<br>イベントパスワード:<br>今すく参加<br>-= ブラウザで | 青報を入力してください。<br>get go.jp<br>get go.jp | 名と所属<br>を記入<br>イベントパ<br>スワードは<br>そのまま |
|                                                                                         |                                                                                                    | 登録<br>© 2020 Cisco and/or its affiliates. All rights reserved.                                       | プライバシーステートメント   サービス利用規約               |                                       |

# ステップ3:入力後、【送信】をクリックする。

| cisco Webex                                |             | サービス提供                            | 共元: 🕐 NTT               |
|--------------------------------------------|-------------|-----------------------------------|-------------------------|
| Webex Events                               |             | モダンビュー NEW! QST高山                 | <sup>病</sup> サイエン… ログアウ |
| QST高崎サイエンスフェスタ2020 接続テスト11/20への            | 登録          |                                   | <b>?</b><br>日本語:東京時間    |
| イベントに登録するにはこのフォームに入力してください。アスタリスク(*)の付いた項目 | は、必ず入力してくださ | L1.                               |                         |
| 次の質問にお答えください:                              |             |                                   |                         |
| * 姓: 高崎                                    | *名:         | 太郎 量研                             |                         |
| * メールアドレス: takasaki-event@qst.go.jp        | 電話番号:       | <u>国/地域</u><br>電話番号(市外局番を含む)<br>1 |                         |
| * メールアドレスの再確認:<br>会社:                      | 役職:         |                                   |                         |
| 所在地 1:                                     |             |                                   |                         |
| 所在地 2:<br>市区町村:                            | 都道府県/州:     |                                   |                         |
| 郵便番号/ZIP:   国/地域: 米国                       |             |                                   |                         |
| 従業員数: 1-99 ✓<br>今後のセミナー情報をお知らせしてもよいですか?:   |             |                                   |                         |
| ○はい ○いいえ                                   |             |                                   |                         |
|                                            |             |                                   |                         |
|                                            |             | 送信                                | キャンセル                   |
|                                            |             |                                   |                         |

ステップ4:【一時アプリケーションを起動】をクリックして、 ダウンロードされたファイルを開く。 (お使いのブラウザや設定により画面は若干異なります)

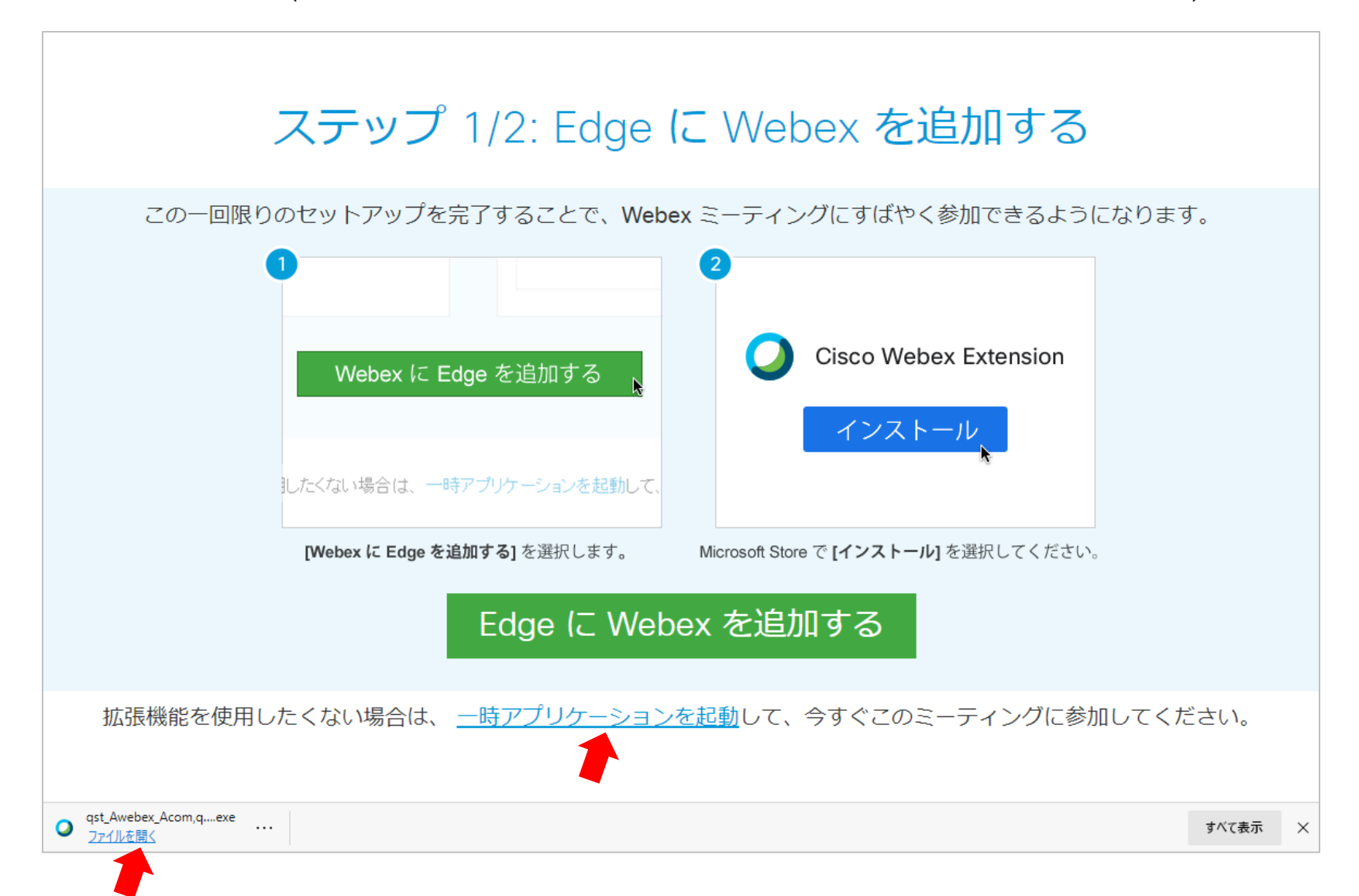

# ステップ5:【イベントへの参加】をクリックする。

| Cisco Webex Meetings | QST高崎サイエンスフェスタ2020 接続テスト11/20 | 0 – a × |
|----------------------|-------------------------------|---------|
|                      |                               |         |
|                      |                               |         |
|                      |                               |         |
|                      |                               |         |
|                      |                               |         |
|                      |                               |         |
|                      |                               |         |
|                      |                               |         |
|                      |                               |         |
|                      | ◎ 音声: コンピュータ音声を使用 ~           |         |
|                      |                               |         |
|                      |                               |         |

## ステップ6:下のような画面が表示されたらイベントへの参加は完了です。

#### (質問する場合の手順は次のページ)

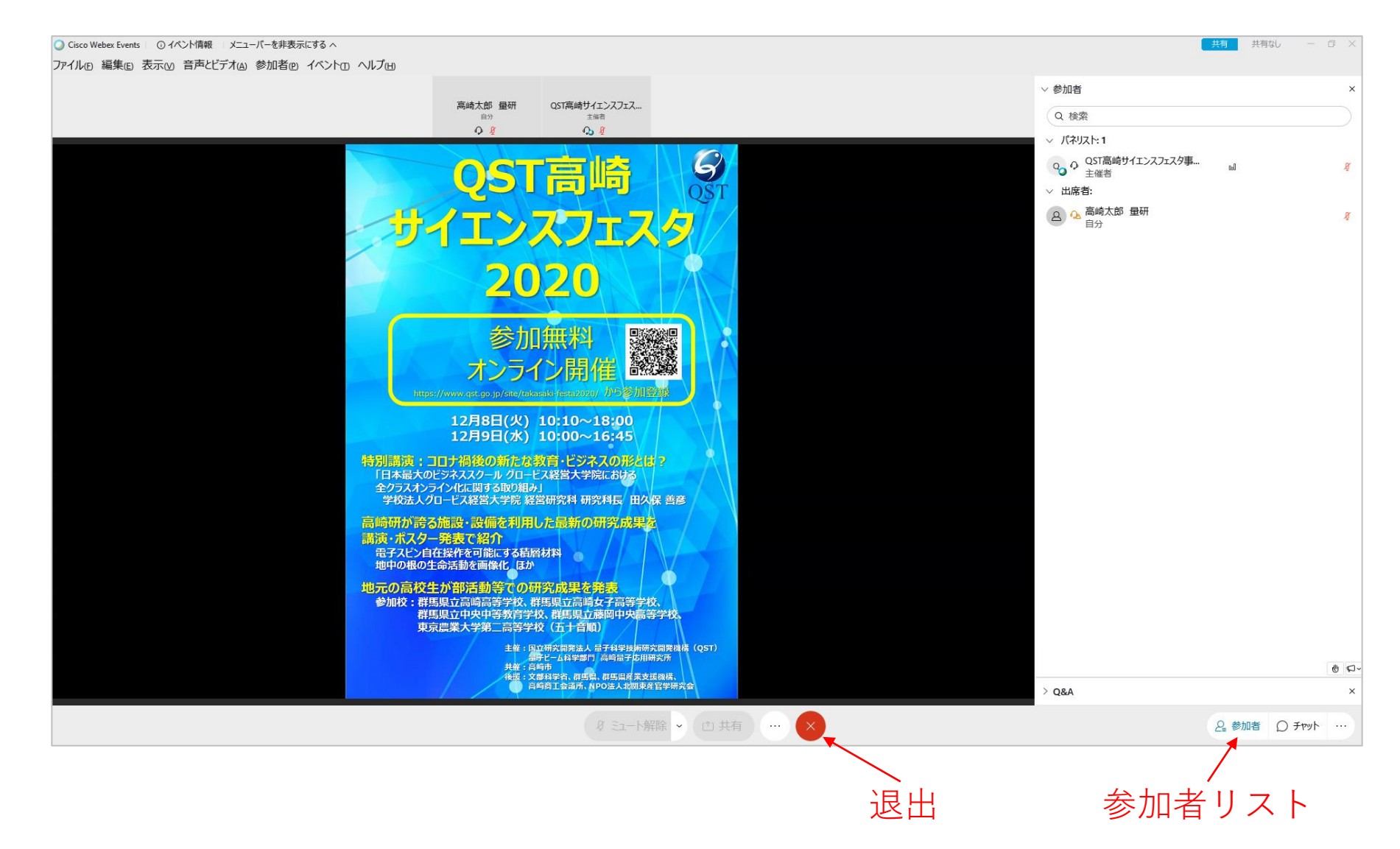

#### 質問する場合:

- 1. 【挙手ボタン】をクリックして、オンライン上で挙手します。
- 2. 座長に指名されたら、主催者側でマイクOnに切り替えますので、発言します。
- 3. 質問が終わったら再度【挙手ボタン】をクリックして、手を下ろします。

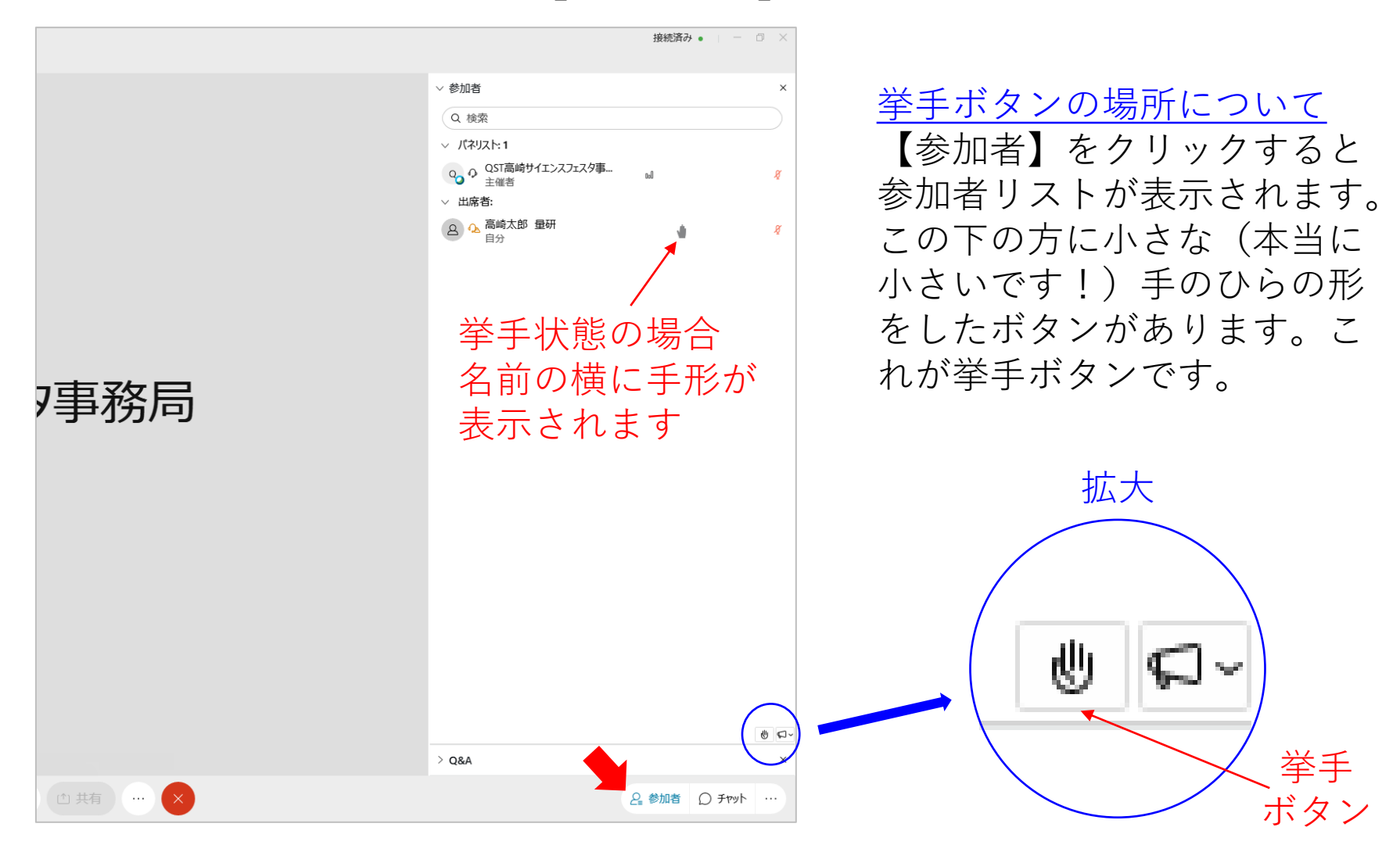